# Opbygning af en søgestrategi i Legacy PubMed

Her søges på

P – patienter med en collum femoris fraktur, hvor der er indikation for indsættelse af hemi-alloplastik.

I – ucementeret fiksation af femurstem

C – cementeret fiksation af femurstem

Søgningen opbygges i blokke, hvor der først søges på synonymer for collum femoris fraktur og hemialloplastik og derefter laves blokke med synonymer for intervention og comparator.

#### Sådan finder du en MeSH-term:

| Under More Resources vælges MeSH Database |                            |
|-------------------------------------------|----------------------------|
|                                           | More Resources             |
|                                           | MeSH Database              |
|                                           | Journals in NCBI Databases |
|                                           | Clinical Trials            |
|                                           | <u>E-Utilities (API)</u>   |
|                                           | LinkOut                    |

#### Skriv dit forslag til søgeord og klik på Search

|                                                                                 | \[         \]     \[         \]     \[         \]     \[         \]     \[         \]     \[         \]     \[         \]     \[         \]     \[         \]     \[         \]     \[         \]     \[         \]     \[         \]     \[         \]     \[         \]     \[         \]     \[         \]     \[         \]     \[         \]     \[         \]     \[         \]     \[         \]     \[         \]     \[         \]     \[         \]     \[         \]     \[         \]     \[         \]     \[         \]     \[         \]     \[         \]     \[         \]     \[         \]     \[         \]     \[         \]     \[         \]     \[         \]     \[         \]     \[         \]     \[         \]     \[         \]     \[         \]     \[         \]     \[         \]     \[         \]     \[         \]     \[         \]     \[         \]     \[         \]     \[         \]     \[         \]     \[         \]     \[         \]     \[         \]     \[         \]     \[         \]     \[         \[         \]     \[         \]     \[         \]     \[         \]     \[         \]     \[         \]     \[         \]     \[         \]     \[         \]     \[         \]     \[         \]     \[         \]     \[         \]     \[         \]     \[         \]     \[         \]     \[         \]     \[         \]     \[         \]     \[         \]     \[         \]     \[         \]     \[         \]     \[         \]     \[         \]     \[         \]     \[         \]     \[         \]     \[         \]     \[         \]     \[         \]     \[         \]     \[         \]     \[         \]     \[         \]     \[         \]     \[         \]     \[         \]     \[         \]     \[         \]     \[         \]     \[         \]     \[         \]     \[         \]     \[         \]     \[         \]     \[         \]     \[         \]     \[         \]     \[         \]     \[         \]     \[         \]     \[         \]     \[         \]     \[         \]     \[         \]     \[ |                                                     |                                                                   |                           |                   |
|---------------------------------------------------------------------------------|----------------------------------------------------------------------------------------------------|-----------------------------------------------------|-------------------------------------------------------------------|---------------------------|-------------------|
| 😪 NCBI 🛛 Resources 🖸                                                            | How To 🕑                                                                                                    |                                                     |                                                                   | <u>gsxl My</u>            | NCBI Sign Out     |
| MeSH                                                                            | MeSH •                                                                                                    | femur neck fracture<br>Create alert Limits Advanced |                                                                   | Search                    | Help              |
| Full <del>-</del>                                                               |                                                                                                    |                                                     | Send to: -                                                        | RuhMad Saarah Ruildar     |                   |
| Femoral Neck Frac<br>Fractures of the short, cons<br>are HIP FRACTURES.         | tures<br>stricted portion of the                                                                                                    | thigh bone between the femur head ar                | nd the trochanters. It excludes intertrochanteric fractures which | Publied Search Builder    |                   |
| PubMed search builder opt<br><u>Subheadings:</u><br>analysis<br>anatomy and his | tology                                                                                                    | epidemiology<br>ethnology                           | □ pathology<br>□ physiology                                       | Add to search builder AND | You Tube Tutorial |

#### Klik på Add to search builder og derefter Search PubMed for at søge på MeSH-termen

| AeSH-term<br>Full •<br>Femoral Neck Fractures<br>Fractures of the short, constricted portion<br>are HIP FRACTURES.                            | of the thigh bone between the femur head and the                                          | and to:<br>prochanters. It excludes interfrochanteric fract, as which                | PubMed Search Build<br>"Femoral Neck Fractu                                                     | er 🔹                                                     |
|----------------------------------------------------------------------------------------------------|-------------------------------------------------------------------------------------------|--------------------------------------------------------------------------------------|-------------------------------------------------------------------------------------------------|----------------------------------------------------------|
| PubMed search builder options<br><u>Subheadings</u> :<br>analony and histology<br>blood<br>chemically induced<br>cassification<br>commissions | epidemiology<br>ethnology<br>genetics<br>history                                          | pathology<br>physiopathology<br>prevention and control<br>psychology<br>and thereary | Add to search builder<br>Search PubMed<br>Related information<br>PubMed<br>PubMed - Major Topic | AND V                                                    |
| diagnosis<br>diagnosis<br>diagnostic imaging<br>diet therapy                                                                                  | metabolism<br>microbiology<br>mortality                                                   | rehabilitation<br>statistics and numerical data<br>surgery<br>theserve               | Clinical Queries<br>NLM MeSH Browser                                                            |                                                          |
| economics     enzymology     Restrict to MeSH Major Topic.     Do not include MeSH terms found bek                                            | <ul> <li>musang</li> <li>organization and administration</li> <li>parasitology</li> </ul> | urerepy<br>urine<br>veterinary                                                       | Recent Activity                                                                                 | Turn Off Clear<br>(1) MeSH                               |
| Tree Number(s): C26.404.061.425.500, C<br>MeSH Unique ID: D005265<br>Entry Terms:                                                             | 26.531.750.500, C26.558.276.425.500                                                       |                                                                                      | Femoral Neck Fractu                                                                             | res<br>MeSH<br>ractures"[Mesh]) OR<br>OR hi (513) PubMed |
| Femur Neck Fractures     Femur Neck Fracture                                                                                                  |                                                                                           |                                                                                      | Q patient (6837027)                                                                             | PubMed                                                   |

MeSH-hierarkiet:

Tree Number(s): C26.404.061.425.500, C26.531.750.500, C26.558.276.425.500 MeSH Unique ID: D005265 Entry Terms:

- · Femoral Neck Fracture
- Femur Neck Fractures
- Femur Neck Fracture

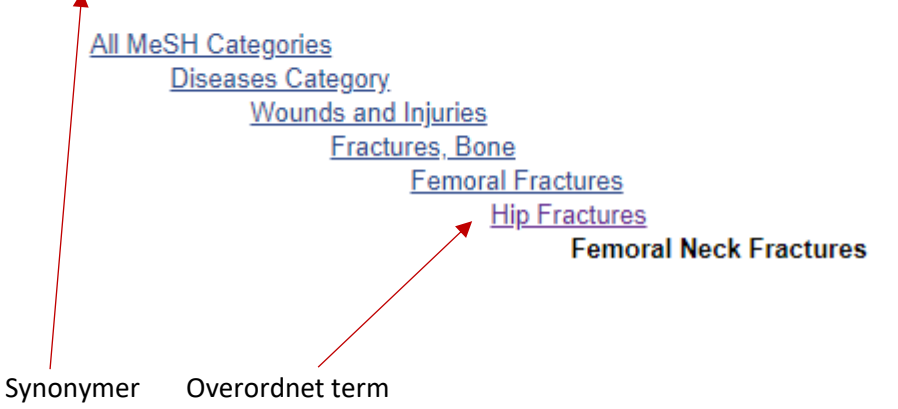

#### Nu er du tilbage i Legacy PubMed, og der er søgt på MeSH-termen

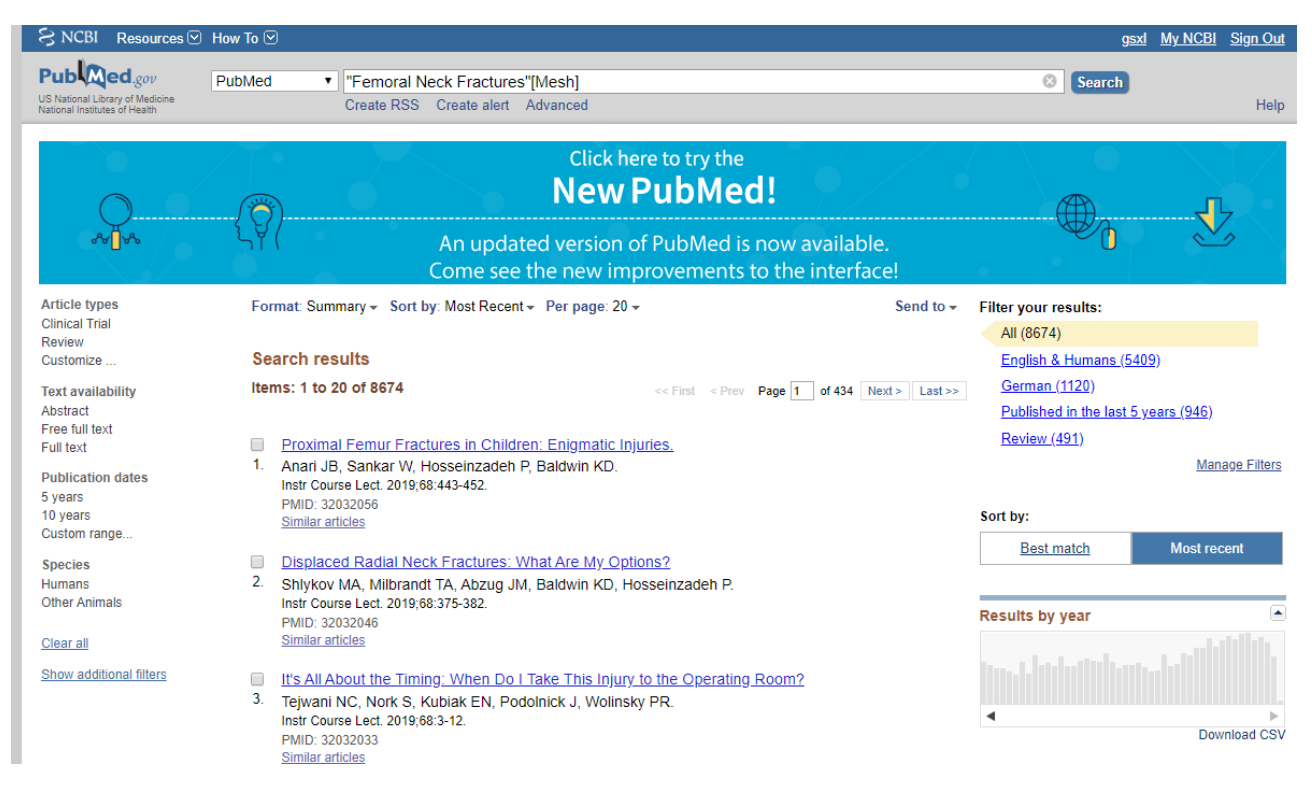

# Tilføj friteksttermer til din søgning

#### Tjek at du står i PubMed, vælg Advanced

| S NCBI Resources 🖸                                               | How To 🕑 |                                  | g <u>sx</u> |
|------------------------------------------------------------------|----------|----------------------------------|-------------|
| Pub Med.gov                                                      | PubMed • |                                  | Search      |
| US National Library of Medicine<br>National Institutes of Health |          | Create RSS Create alert Advanced |             |

Nu vil vi finde poster hvor ordene hip, femur, femor eller femoral og fracture eller fractures indgår. Vælg **Text Word** og skriv *hip OR hips OR femur\* OR femor\** på den første linje i **Builder**.

| (hip[Text Word] OR hips[Text     | Word] OR femur*[Text Word] OR femor)                           |   |
|----------------------------------|----------------------------------------------------------------|---|
| Edit                             |                                                                |   |
|                                  |                                                                |   |
| Builder                          |                                                                |   |
| Text Word                        | ▼ hip OR hips OR femur* OR femor                               | 0 |
| AND   All Fields                 | ▼                                                              | 0 |
| NB! * er et trunkeringsteg       | n = når man skriver femor* søges på femor eller femoral        |   |
| I næste boks vælges AND          | og igen <b>Text Word</b> og skriv dernæst <i>fracture*</i>     |   |
|                                  |                                                                |   |
| ((hip[Text Word] OR hips[Text Wo | ord] OR femur*[Text Word] OR femor)) AND fracuture*[Text Word] |   |
|                                  |                                                                |   |

#### <u>Edit</u>

#### Builder

|              | Text Word 🔻  | hip OR hips OR femur* OR femor | ۰ |   | Show index list |
|--------------|--------------|--------------------------------|---|---|-----------------|
| AND <b>•</b> | Text Word 🔻  | fracuture*                     | ٥ |   | Show index list |
| AND <b>•</b> | All Fields • |                                | 0 | 0 | Show index list |

Search or Add to history

#### Klik på på Add to History for at tilføje søgningen til History

| History   |                | Da                                                                                                    | wnload history | <u>Clear history</u> |
|-----------|----------------|----------------------------------------------------------------------------------------------------|----------------|----------------------|
| Search    | Add to builder | Query                                                                                                    | Items found    | Time                 |
| <u>#3</u> | Add            | Search ((hip[Text Word] OR hips[Text Word] OR femor*[Text Word] OR femur[Text Word])) AND<br>fracture*[Text Word] | <u>69367</u>   | 07:58:51             |
| <u>#2</u> | Add            | Search "Femoral Neck Fractures"[Mesh]                                                                             | <u>8674</u>    | 07:43:31             |

### Kombiner din MeSH-term med dine friteksttermer

#### Stå i **Advanced**

| ((((hip[    | Text Word] C | OR hips[Text W       | ord] OR femor*[Text Word] OR femur[Text Word])) AND fracture*[Text Word])) OR "Fei                | mora | al Ne | eck Fractures"[I        | Mesh]        |
|-------------|--------------|----------------------|---------------------------------------------------------------------------------------------------|------|-------|-------------------------|--------------|
| <u>Edit</u> |              |                      |                                                                                                   |      |       |                         | <u>Clear</u> |
| Builder     |              |                      |                                                                                                   |      |       |                         |              |
|             | All Fields   | •                    | ((hip[Text Word] OR hips[Text Word] OR femor*[Text Word] OR femur[Text Word])) AND fra            | 0    |       | Show index list         |              |
| OR •        | All Fields   | ۲                    | "Femoral Neck Fractures"[Mesh]                                                                    | 0    |       | Show index list         |              |
| AND .       | All Fields   | •                    |                                                                                                   | 0    | 0     | Show index list         |              |
| History     |              | <u></u>              |                                                                                                   |      | Dov   | vnload history <u>C</u> | lear history |
| Search      | h Add to bu  | ilder                | Query                                                                                             |      |       | Items found             | Time         |
| #           | <u>Add</u>   | Search (<br>fracture | (hip[Text Word] OR hips[Text Word] OR femor*[Text Word] OR femur[Text Word])) AND<br>'[Text Word] |      |       | <u>69367</u>            | 07:58:51     |
| <u>#</u>    | 2 Add        | Search "             | Femoral Neck Fractures"[Mesh]                                                                     |      |       | <u>8674</u>             | 07:43:31     |
|             |              |                      |                                                                                                   |      |       |                         |              |

Klik på Add for at føje din søgning til Builder.

Vælg **OR** i rullemenuen for at udvide din søgning så enten den ene eller den anden term optræder i de referencer, du finder. Klik på **Search** når du er færdig.

Nu er der lavet en blok med søgetermerne for femoral neck fractures. Der skal nu laves nye blokke for hhv. hemo-alloplastik og cementeret eller ucementeret.

#### Søgning på hemiarthroplasty

History

| Search    | Add to builder | Query                                                                                                    | Items found | Time     |  |  |
|-----------|----------------|----------------------------------------------------------------------------------------------------|-------------|----------|--|--|
| <u>#9</u> | Add            | Search ("Hemiarthroplasty"[Mesh]) OR ((Hemiarthroplast*[Text Word] OR hemi arthroplast*[Text<br>Word] OR hemialloplast*[Text Word] OR hemi alloplast*[Text Word])) |             |          |  |  |
| <u>#8</u> | Add            | Search (Hemiarthroplast*[Text Word] OR hemi arthroplast*[Text Word] OR hemialloplast*[Text Word]<br>OR hemi alloplast*[Text Word])                                 | <u>3386</u> | 08:11:43 |  |  |
| <u>#6</u> | Add            | Search "Hemiarthroplasty"[Mesh]                                                                                                    | <u>852</u>  | 08:08:00 |  |  |

Download history Clear history

#### Søgning på cementeret eller ucementeret

| History    | History Download history Clear history |                                                                                                    |              |          |  |  |  |  |
|------------|----------------------------------------|----------------------------------------------------------------------------------------------------|--------------|----------|--|--|--|--|
| Search     | Add to builder                         | Query                                                                                                    | Items found  | Time     |  |  |  |  |
| <u>#17</u> | Add                                    | Search (("Bone Cements"[Mesh]) OR "Cementation"[Mesh]) OR ((cement*[Text Word] OR uncement*<br>[Text Word] OR un cement*[Text Word])) | <u>72037</u> | 08:14:52 |  |  |  |  |
| <u>#16</u> | Add                                    | Search (cement*[Text Word] OR uncement*[Text Word] OR un cement*[Text Word])                                                          | <u>72037</u> | 08:14:37 |  |  |  |  |
| <u>#15</u> | Add                                    | Search "Cementation"[Mesh]                                                                                                    | <u>5297</u>  | 08:14:11 |  |  |  |  |
| <u>#12</u> | Add                                    | Search "Bone Cements"[Mesh]                                                                                                    | <u>11332</u> | 08:13:56 |  |  |  |  |

## Kombinér forskellige blokke med AND

Du har nu tre blokke med synonymer for hver af de aspekter, der skal indgå i søgningen. De tre blokke kombineres med **AND**.

|                                                             | All Fields                                                  | •                                                                                                    | ((((hip[Text Word] OR hips[Text Word] OR femor*[Text Word] OR femur[Text Word])) AND fr                                                                                                    | 0               | 5      | Show index list                                                         |                                                                                              |
|-------------------------------------------------------------|-------------------------------------------------------------|----------------------------------------------------------------------------------------------------|----------------------------------------------------------------------------------------------------|-----------------|--------|-------------------------------------------------------------------------|----------------------------------------------------------------------------------------------|
| AND <b>•</b>                                                | AND 🔻 All Fields 🔹                                          |                                                                                                    | ("Hemiarthroplasty"[Mesh]) OR ((Hemiarthroplast*[Text Word] OR hemi arthroplast*[Text W/                                                                                                    | 0               | c<br>S | Show index list                                                         |                                                                                              |
| AND V                                                       | All Fields                                                  | •                                                                                                    | (("Bone Cements"[Mesh]) OR "Cementation"[Mesh]) OR ((cement*[Text Word] OR unceme                                                                                                    | •               | 0      | Show index list                                                         |                                                                                              |
|                                                             | All Fields                                                  | •                                                                                                    |                                                                                                    | 0 0             | 0 5    | Show index list                                                         |                                                                                              |
| Search                                                      | or <u>Add to histo</u>                                      | <u>ıry</u>                                                                                                    |                                                                                                    |                 |        |                                                                         |                                                                                              |
| History                                                     |                                                             |                                                                                                    |                                                                                                    | D               | )owr   | nload history C                                                         | lear history                                                                                 |
| Search                                                      | Add to builder                                              |                                                                                                    | Query                                                                                                    |                 |        | Items found                                                             | Time                                                                                         |
| <u>#17</u>                                                  | Add                                                         | Search ((                                                                                                    | 'Bone Cements"[Mesh]) OR "Cementation"[Mesh]) OR ((cement*[Text Word] OR uncer<br>rdl OR un cement*[Text Word]))                                                                                                    | nent*           | •      | <u>72037</u>                                                            | 08:14:52                                                                                     |
|                                                             |                                                             | LIEVI MO                                                                                                    | al or an cement [rest word]//                                                                                                    |                 |        |                                                                         |                                                                                              |
| #16                                                         | Add                                                         | Search (c                                                                                                    | ement*[Text Word] OR uncement*[Text Word] OR un cement*[Text Word])                                                                                                    |                 |        | 72037                                                                   | 08:14:37                                                                                     |
| #16<br>#15                                                  | Add<br>Add                                                  | Search (c<br>Search "(                                                                                                    | ement*[Text Word] OR uncement*[Text Word] OR un cement*[Text Word])<br>Cementation"[Mesh]                                                                                                    |                 |        | <u>72037</u><br><u>5297</u>                                             | 08:14:37<br>08:14:11                                                                         |
| #16<br>#15<br>#12                                           | Add<br>Add<br>Add                                           | Search (c<br>Search "C<br>Search "E                                                                                                    | ement*[Text Word] OR uncement*[Text Word] OR un cement*[Text Word])<br>Cementation"[Mesh]<br>Bone Cements"[Mesh]                                                                                                    |                 |        | <u>72037</u><br><u>5297</u><br><u>11332</u>                             | 08:14:37<br>08:14:11<br>08:13:56                                                             |
| #16<br>#15<br>#12<br>#9                                     | Add<br>Add<br>Add<br>Add<br>Add                             | Search (C<br>Search "(<br>Search "E<br>Search ("<br>Word] Of                                                                              | ement*[Text Word] OR uncement*[Text Word] OR un cement*[Text Word])<br>Cementation"[Mesh]<br>Bone Cements"[Mesh]<br>Hemiarthroplasty"[Mesh]) OR ((Hemiarthroplast*[Text Word] OR hemi arthroplast*[Tex<br>R hemialloplast*[Text Word] OR hemi alloplast*[Text Word]))                                                                                                    | t               |        | 72037<br>5297<br>11332<br><u>3386</u>                                   | 08:14:37<br>08:14:11<br>08:13:56<br>08:12:00                                                 |
| #16<br>#15<br>#12<br>#9<br>#8                               | Add<br>Add<br>Add<br>Add<br>Add<br>Add<br>Add               | Search (C<br>Search "C<br>Search "C<br>Search "E<br>Search ("<br>Word] OF<br>Search (H<br>OR hemi                                         | ement*[Text Word] OR uncement*[Text Word] OR un cement*[Text Word])<br>Cementation"[Mesh]<br>Bone Cements"[Mesh]<br>Hemiarthroplasty"[Mesh]) OR ((Hemiarthroplast*[Text Word] OR hemi arthroplast*[Text<br>R hemialloplast*[Text Word] OR hemi alloplast*[Text Word]))<br>lemiarthroplast*[Text Word] OR hemi arthroplast*[Text Word] OR hemialloplast*[Text V<br>alloplast*[Text Word])                                                                                                    | t<br>Vord]      |        | 72037<br>5297<br>11332<br>3386<br>3386                                  | 08:14:37<br>08:14:11<br>08:13:56<br>08:12:00<br>08:11:43                                     |
| #16<br>#15<br>#12<br>#9<br>#8<br>#8                         | Add<br>Add<br>Add<br>Add<br>Add<br>Add<br>Add               | Search (C<br>Search "C<br>Search "C<br>Search ("<br>Word] Of<br>Search (H<br>OR hemi<br>Search "H                                         | ement*[Text Word] OR uncement*[Text Word] OR un cement*[Text Word])<br>Cementation"[Mesh]<br>Bone Cements"[Mesh]<br>Hemiarthroplasty"[Mesh]) OR ((Hemiarthroplast*[Text Word] OR hemi arthroplast*[Text<br>R hemialloplast*[Text Word] OR hemi alloplast*[Text Word]))<br>lemiarthroplast*[Text Word] OR hemi arthroplast*[Text Word] OR hemialloplast*[Text V<br>alloplast*[Text Word])<br>Hemiarthroplasty"[Mesh]                                                                                                    | t<br>Vord]      |        | 72037<br>5297<br>11332<br>3386<br>3386<br>852                           | 08:14:37<br>08:14:11<br>08:13:56<br>08:12:00<br>08:11:43<br>08:08:00                         |
| #16<br>#15<br>#12<br>#9<br>#8<br>#8<br>#6<br>#4             | Add<br>Add<br>Add<br>Add<br>Add<br>Add<br>Add<br>Add        | Search (c<br>Search "C<br>Search "C<br>Search "E<br>Search ("<br>Word] OF<br>Search (F<br>OR hemi<br>Search "H<br>Search (((<br>fracture* | ement*[Text Word] OR uncement*[Text Word] OR un cement*[Text Word])<br>Cementation"[Mesh]<br>Sone Cements"[Mesh]<br>Hemiarthroplasty"[Mesh]) OR ((Hemiarthroplast*[Text Word] OR hemi arthroplast*[Text<br>R hemialloplast*[Text Word] OR hemi alloplast*[Text Word]))<br>lemiarthroplast*[Text Word] OR hemi arthroplast*[Text Word])<br>lemiarthroplast*[Text Word] OR hemi arthroplast*[Text Word] OR hemialloplast*[Text V<br>alloplast*[Text Word])<br>Hemiarthroplasty"[Mesh]<br>(hip[Text Word] OR hips[Text Word] OR femor*[Text Word] OR femur[Text Word])) ANI<br>[Text Word]) OR "Femoral Neck Fractures"[Mesh]                                                                                                    | t<br>Vord]<br>) |        | 72037<br>5297<br>11332<br>3386<br>3386<br>852<br>69367                  | 08:14:37<br>08:14:11<br>08:13:56<br>08:12:00<br>08:11:43<br>08:08:00<br>08:07:23             |
| #16<br>#15<br>#12<br>#9<br>#8<br>#8<br>#6<br>#4<br>#4<br>#3 | Add<br>Add<br>Add<br>Add<br>Add<br>Add<br>Add<br>Add<br>Add | Search (c<br>Search "C<br>Search "E<br>Search "E<br>Search ("<br>Word] OF<br>Search (H<br>OR hemi<br>Search "I<br>Search ((<br>fracture*  | ement*[Text Word] OR uncement*[Text Word] OR un cement*[Text Word])<br>Cementation"[Mesh]<br>Bone Cements"[Mesh]<br>Hemiarthroplast*[Text Word] OR ((Hemiarthroplast*[Text Word] OR hemi arthroplast*[Text<br>R hemialloplast*[Text Word] OR hemi alloplast*[Text Word]))<br>lemiarthroplast*[Text Word] OR hemi arthroplast*[Text Word] OR hemialloplast*[Text V<br>alloplast*[Text Word])<br>lemiarthroplasty"[Mesh]<br>(hip[Text Word] OR hips[Text Word] OR femor*[Text Word] OR femur[Text Word])) AND<br>Text Word]) OR 'Femoral Neck Fractures"[Mesh]<br>hip[Text Word] OR hips[Text Word] OR femor*[Text Word] OR femur[Text Word])) AND<br>Text Word] OR hips[Text Word] OR femor*[Text Word] OR femur[Text Word])) AND<br>Text Word] OR hips[Text Word] OR femor*[Text Word] OR femur[Text Word])) AND | t<br>Vord]<br>) |        | 72037<br>5297<br>11332<br>3386<br>3386<br>3386<br>852<br>69367<br>69367 | 08:14:37<br>08:14:11<br>08:13:56<br>08:12:00<br>08:11:43<br>08:08:00<br>08:07:23<br>07:58:51 |

Klik på Add for at føje din søgning til Builder.

Vælg **AND** i rullemenuen for at indsnævre din søgning så mindst ét af ordene fra hver blok optræder i de referencer, du finder. Klik på **Search** når du er færdig

# Den færdige søgning indeholdende alle tre blokke

| _ | -    |          |             |
|---|------|----------|-------------|
|   |      | <u> </u> |             |
| _ | 1.62 | TO       | <b>F</b> 14 |
|   | 10   | ιu       | 1 Y         |
|   |      |          | • ,         |

| listory    |                | Dow                                                                                                    | nload history C | lear history |
|------------|----------------|----------------------------------------------------------------------------------------------------|-----------------|--------------|
| Search     | Add to builder | Query                                                                                                    | Items found     | Time         |
| <u>#18</u> | <u>Add</u>     | Search (((((((hip[Text Word] OR hips[Text Word] OR femor*[Text Word] OR femur[Text Word])) AND<br>fracture*[Text Word])) OR "Femoral Neck Fractures"[Mesh])) AND (("Hemiarthroplasty"[Mesh]) OR<br>((Hemiarthroplast*[Text Word] OR hemi arthroplast*[Text Word] OR hemialloplast*[Text Word] OR<br>hemi alloplast*[Text Word])))) AND ((("Bone Cements"[Mesh]) OR "Cementation"[Mesh]) OR ((cement*<br>[Text Word] OR uncement*[Text Word] OR un cement*[Text Word]))) | <u>515</u>      | 08:23:14     |
| <u>#17</u> | Add            | Search (("Bone Cements"[Mesh]) OR "Cementation"[Mesh]) OR ((cement*[Text Word] OR uncement*<br>[Text Word] OR un cement*[Text Word]))                                                                                                    | <u>72037</u>    | 08:14:52     |
| <u>#16</u> | Add            | Search (cement*[Text Word] OR uncement*[Text Word] OR un cement*[Text Word])                                                                                                    | <u>72037</u>    | 08:14:37     |
| <u>#15</u> | Add            | Search "Cementation"[Mesh]                                                                                                    | <u>5297</u>     | 08:14:11     |
| <u>#12</u> | Add            | Search "Bone Cements"[Mesh]                                                                                                    | <u>11332</u>    | 08:13:56     |
| <u>#9</u>  | Add            | Search ("Hemiarthroplasty"[Mesh]) OR ((Hemiarthroplast*[Text Word] OR hemi arthroplast*[Text<br>Word] OR hemialloplast*[Text Word] OR hemi alloplast*[Text Word]))                                                                                                    | <u>3386</u>     | 08:12:00     |
| <u>#8</u>  | Add            | Search (Hemiarthroplast*[Text Word] OR hemi arthroplast*[Text Word] OR hemialloplast*[Text Word]<br>OR hemi alloplast*[Text Word])                                                                                                    | <u>3386</u>     | 08:11:43     |
| <u>#6</u>  | Add            | Search "Hemiarthroplasty"[Mesh]                                                                                                    | <u>852</u>      | 08:08:00     |
| <u>#4</u>  | Add            | Search ((((hip[Text Word] OR hips[Text Word] OR femor*[Text Word] OR femur[Text Word])) AND<br>fracture*[Text Word])) OR "Femoral Neck Fractures"[Mesh]                                                                                                    | <u>69367</u>    | 08:07:23     |
| <u>#3</u>  | Add            | Search ((hip[Text Word] OR hips[Text Word] OR femor*[Text Word] OR femur[Text Word])) AND<br>fracture*[Text Word]                                                                                                    | <u>69367</u>    | 07:58:51     |
| #2         | Add            | Search "Femoral Neck Fractures"[Mesh]                                                                                                    | 8674            | 07:43:31     |

## Gem søgehistorien i MyNCBI

Opret en MyNCBI konto ved at klikke på

Sign in to NCBI

#### og vælge Register for an NCBI account

| Sign in to NCBI                    |
|------------------------------------|
| Sign in with                       |
| Google NH Login Normons            |
| See more 3rd party sign in options |
| OR                                 |
| Sign in directly to NCBI           |
| NCBI Username                      |
| Password                           |
| Keep me signed in                  |
| Sign In                            |
| Forgot NCBI username or password?  |
| Register for an NCBI account       |
|                                    |

#### Højreklik på nummeret på den søgning du ønsker at gemme, og vælg Save in My NCBI

| Search     | Add to builder                                           | Query                                                                                                    | Items found  | Time     |
|------------|----------------------------------------------------------|----------------------------------------------------------------------------------------------------|--------------|----------|
| #18        | Add<br>AND in builder<br>OR in builder<br>NOT in builder | Search ((((((hip[Text Word] OR hips[Text Word] OR femor*[Text Word] OR femur[Text Word])) AND<br>Vord])) OR "Femoral Neck Fractures"[Mesh])) AND (("Hemiarthroplasty"[Mesh]) OR<br>st*[Text Word] OR hemi arthroplast*[Text Word] OR hemialloplast*[Text Word] OR<br>Text Word])))) AND ((("Bone Cements"[Mesh]) OR "Cementation"[Mesh]) OR ((cement*<br>uncement*[Text Word] OR un cement*[Text Word])))) | <u>515</u>   | 08:23:14 |
| <u>#17</u> | Delete from hist<br>Show search re                       | Cements"[Mesh]) OR "Cementation"[Mesh]) OR ((cement*[Text Word] OR uncement*<br>un cement*[Text Word]))                                                                                                    | <u>72037</u> | 08:14:52 |
| <u>#16</u> | Show soarch do                                           | *[Text Word] OR uncement*[Text Word] OR un cement*[Text Word])                                                                                                    | <u>72037</u> | 08:14:37 |
| <u>#15</u> | Show search de                                           | tation"[Mesh]                                                                                                    | <u>5297</u>  | 08:14:11 |
| <u>#12</u> | Save in My NCE                                           | ements"[Mesh]                                                                                                    | <u>11332</u> | 08:13:56 |

#### Navngiv søgningen

| My NCBI » Saved                                                   | Search                             | nes                                                                                                    |
|-------------------------------------------------------------------|------------------------------------|----------------------------------------------------------------------------------------------------|
| Your PubMed                                                       | searc                              | h                                                                                                    |
| Name of saved search:<br>Search terms: ((((((<br>OR fem<br>Word]) |                                    | KKR Femur fracture cement uncemet                                                                                                    |
|                                                                   |                                    | <pre>((hip[Text Word] OR hips[Text Word]<br/>mor*[Text Word] OR femur[Text<br/>)) AND fracture*[Text Word])) OR<br/>Test search terms</pre> |
| Would you like e <ul> <li>No, tha</li> <li>Yes, ple</li> </ul>    | e- <b>mail up</b><br>nks.<br>ease. | dates of new search results?                                                                                                    |
| Save                                                              |                                    | Cancel                                                                                                    |

Klik på **My NCBI** for at se gemte søgninger og gentage eller opdatere dem.

Tips! Ved større søgeopgaver, hvor f.eks. patientgruppen skal genbruges i flere sammenhænge, kan det også være en fordel at gemme de enkelte blokke hver for sig.

#### Begræns søgningen på år

Vælg Custom range under Publication Dates på forsiden.

| Full lext                                               | LI N, Zhong L, Wang C, Xu M, LI W.                                                           | _                         |
|---------------------------------------------------------|----------------------------------------------------------------------------------------------|---------------------------|
| Publication date<br>5 years<br>10 years<br>Custom range | Custom date range           2009         01         01         to 2020         12         31 | × 10.1(                   |
| Species<br>Humans<br>Other Animals                      | Apply Clear                                                                                  | <u>ollov</u><br>. doi: 1( |
|                                                         | PMID: 32067774                                                                               |                           |

Angiv de ønskede årstal og klik på Apply.

# Søgefiltre

#### Article Types

PubMed har defineret forskellige **Article Types** som man kan vælge at begrænse sin søgning til. Ved at klikke på **Customize** har man mulighed for at vælge flere typer til.

| Article types             | Format: Summary - Sort by: Most F |
|---------------------------|-----------------------------------|
| Clinical Trial            |                                   |
| Guideline                 |                                   |
| Review                    | Search results                    |
| Systematic Rev            | views Items: 1 to 20 of 515       |
| Customize                 | ×                                 |
| Text availabili           | Article types                     |
| Abstract                  | Address                           |
| Free full text            | Autobiography                     |
|                           | Bibliography                      |
| Publication da<br>5 years | Biography                         |
| 10 years                  | Books and Documents               |
| Custom range.             | Case Reports                      |
| Species                   | Classical Article                 |
| Humans                    | Clinical Conference               |
| Other Animals             | Clinical Study                    |
| I                         | Clinical Trial                    |

I forbindelse med udarbejdelse af Nationale Kliniske Retningslinjer har Sundhedsstyrelsen udarbejdet *forslag til filtre* der kan anvendes til at begrænse søgningerne til de forskellige dokumenttyper. I det nedenstående er disse filtre omarbejdet til filtre til brug i PubMed.

Bruges de nedenstående filtre vil man som regel opleve at få flere hits end ved at bruge PubMed's egne filtre.

Filtrene kan kopieres ind i PubMed og efterfølgende kombineres med emnesøgningen. Gem evt. de enkelte filtre i MyNCBI.

#### Guidelines

Forslag til filter til at søge guidelines. Kopier nedenstående ind i søgefeltet i PubMed. Gem det evt. som en søgning:

((((Guideline\*[Text Word] OR practice guideline\*[Text Word] OR clinical guideline\*[Text Word] OR guidance[Text Word] OR consensus[Text Word] OR recommendation\*[Text Word]))) OR (("Guidelines as Topic"[Mesh:noexp]) OR "Practice Guidelines as Topic"[Mesh])) OR "Guideline"[Publication Type])

#### Systematic Reviews

Forslag til filter der kan anvendes, hvis man ønsker at begrænse sin søgning til systematiske reviews. Gem det evt. som en søgning:

("Systematic Review" [Publication Type] OR "Systematic Reviews as Topic"[Mesh] OR systematic[sb])

#### Randomized Controlled Trials

Forslag til filter til RCT-studier. Kopier nedenstående ind i søgefeltet i PubMed. Gem det evt. som en søgning:

((((("Controlled Clinical Trial"[Publication Type] OR "Controlled Clinical Trials as Topic"[Mesh])) OR (((random\*[Text Word] OR controlled[Text Word] OR crossover[Text Word] OR cross-over[Text Word] OR blind\*[Text Word] OR mask\*[Text Word])) AND (trial OR trials OR study OR studies OR analyz\* OR analys\*))) OR rct[Text Word]) OR (((singl\*[Text Word] OR doubl\*[Text Word] OR tripl\*[Text Word])) AND (blind[Text Word] OR mask[Text Word]))) OR placebo[Text Word]

#### Observationelle studier

("Epidemiologic Studies"[Mesh]) OR (((((("Comparative Study"[Publication Type]) OR ("Evaluation Studies"[Publication Type] OR "Evaluation Studies as Topic"[Mesh])) OR ("Multicenter Studies as Topic"[Mesh] OR "Multicenter Study"[Publication Type])) OR ("Observational Studies as Topic"[Mesh] OR "Observational Study"[Publication Type])) OR ("Validation Studies"[Publication Type] OR "Validation Studies as Topic"[Mesh]))) OR (((Epidemiologic[Text Word] OR cohort\*[Text Word] OR perspective[Text Word] OR prospective[Text Word] OR longitud\*[Text Word] OR follow-up[Text Word] OR follow up[Text Word] OR followup[Text Word] OR retro-spective[Text Word] OR retrospective[Text Word] OR case-control\*[Text Word] OR case control\*[Text Word] OR observational[Text Word] OR cross-section\*[Text Word] OR cross section\*[Text Word] OR multi-cent\*[Text Word] OR multicent\*[Text Word] OR valuation[Text Word] OR comparative[Text Word] OR intervention[Text Word] OR provoca\*[Text Word] OR validation[Text Word]))) AND (study[Text Word] OR studies[Text Word] OR trial\*[Text Word] OR analys\*[Text Word]))))

#### Eksempel på en søgning kombineret med guideline-filteret og begrænset på årstal

| Search     | Add to builder | Query                                                                                                    | Items found   | Time     |
|------------|----------------|----------------------------------------------------------------------------------------------------|---------------|----------|
| <u>#21</u> | Add            | Search (((((((((hip[Text Word] OR hips[Text Word] OR femor*[Text Word] OR femur[Text Word])) AND<br>fracture*[Text Word])) OR "Femoral Neck Fractures"[Mesh])) AND (("Hemiarthroplasty"[Mesh]) OR<br>((Hemiarthroplast*[Text Word] OR hemi arthroplast*[Text Word] OR hemialloplast*[Text Word] OR<br>hemi alloplast*[Text Word])))) AND ((("Bone Cements"[Mesh]) OR "Cementation"[Mesh]) OR ((cement*<br>[Text Word] OR uncement*[Text Word] OR un cement*[Text Word]))))) AND (((((Guideline*[Text Word]<br>OR practice guideline*[Text Word] OR clinical guideline*[Text Word] OR guidance[Text Word] OR<br>consensus[Text Word] OR recommendation*[Text Word]))) OR (("Guidelines as Topic"[Mesh:noexp])<br>OR "Practice Guidelines as Topic"[Mesh])) OR "Guideline"[Publication Type])) Filters: Publication date<br>from 2009/01/01 to 2020/12/31 | <u>38</u>     | 09:05:25 |
| <u>#20</u> | <u>Add</u>     | Search (((((((((hip[Text Word] OR hips[Text Word] OR femor*[Text Word] OR femur[Text Word])) AND<br>fracture*[Text Word])) OR "Femoral Neck Fractures"[Mesh])) AND (("Hemiarthroplasty"[Mesh]) OR<br>((Hemiarthroplast*[Text Word] OR hemi arthroplast*[Text Word] OR hemialloplast*[Text Word] OR<br>hemi alloplast*[Text Word])))) AND ((("Bone Cements"[Mesh]) OR "Cementation"[Mesh]) OR ((cement*<br>[Text Word] OR uncement*[Text Word] OR un cement*[Text Word])))) AND (((((Guideline*[Text Word]<br>OR practice guideline*[Text Word] OR clinical guideline*[Text Word] OR guidance[Text Word] OR<br>consensus[Text Word] OR recommentation*[Text Word]))) OR (("Guidelines as Topic"[Mesh:noexp])<br>OR "Practice Guidelines as Topic"[Mesh])) OR "Guideline"[Publication Type]))                                                             | <u>46</u>     | 09:05:12 |
| <u>#19</u> | <u>Add</u>     | Search (((([Guideline*[Text Word] OR practice guideline*[Text Word] OR clinical guideline*[Text Word]<br>OR guidance[Text Word] OR consensus[Text Word] OR recommendation*[Text Word]))) OR<br>(("Guidelines as Topic"[Mesh:noexp]) OR "Practice Guidelines as Topic"[Mesh])) OR "Guideline"<br>[Publication Type])                                                                                                    | <u>859266</u> | 09:04:58 |
| <u>#18</u> | <u>Add</u>     | Search (((((((hip[Text Word] OR hips[Text Word] OR femor*[Text Word] OR femur[Text Word])) AND fracture*[Text Word])) OR "Femoral Neck Fractures"[Mesh])) AND (("Hemiarthroplasty"[Mesh]) OR ((Hemiarthroplast*[Text Word] OR hemi arthroplast*[Text Word] OR hemialloplast*[Text Word] OR hemi alloplast*[Text Word])))) AND ((("Bone Cements"[Mesh]) OR "Cementation"[Mesh]) OR ((cement* [Text Word] OR un cement*[Text Word]))))                                                                                                    | <u>515</u>    | 08:50:59 |

#### Begræns en søgning til artikler på udvalgte sprog

1. Klik på Show additional filters, markér Languages og klik på Show.

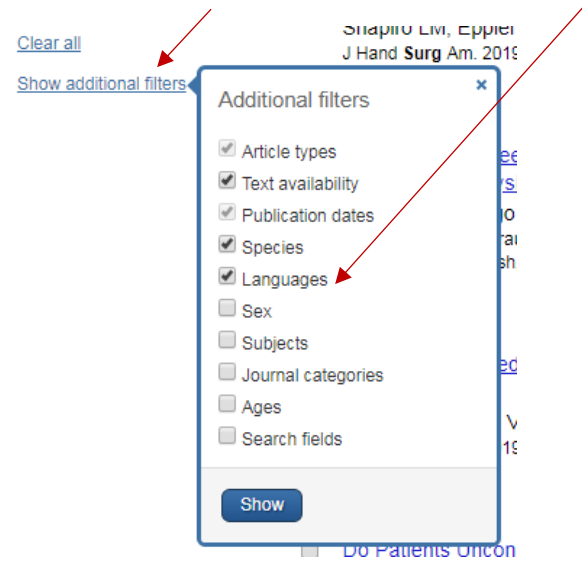

2. Du får nu mulighed for at vælge **Customize** og markere de ønskede sprog. Når du klikker på **Show** bliver de udvalgte sprog synlige under **Languages** 

| Abstract                                                                                                    |                                                                                                    |                                             |
|----------------------------------------------------------------------------------------------------|----------------------------------------------------------------------------------------------------|---------------------------------------------|
| Free full text<br>Full text                                                                                                    | Languages                                                                                                    | ×                                           |
| Publication d<br>5 years<br>10 years<br>From 2009/01<br>2019/12/31<br>Species<br>Humans<br>Other Animals<br>Languages<br>English<br>Customize< | <ul> <li>Danish</li> <li>Dutch</li> <li>English</li> <li>Esperanto</li> <li>Estonian</li> <li>Finnish</li> <li>French</li> <li>Georgian</li> <li>German</li> <li>Greek, Modern</li> <li>Hebrew</li> </ul> | ▲ <u>F</u><br>m<br>iG<br>:1<br>0<br>1<br>:5 |
| Language<br>Danish<br>English<br>Norwegian<br>Swedish<br>Customize                                                                             | ₽ <b>S</b><br>1                                                                                                    |                                             |

Nu skal der klikkes på hvert enkelt sprog for at begrænse søgningen.

# Eksempel på søgning begrænset på år og sprog

| Search results                                                                                                    |                                                                                                    |
|----------------------------------------------------------------------------------------------------|----------------------------------------------------------------------------------------------------|
| Items: 1 to 20 of 345                                                                                                    | << First < Prev Page 1 of 18 Next > Last >>                                                          |
| Filters activated: Publication date from 2009/01/01 to 2020/1<br>Clear all to show 515 items.                                                                                                    | 12/31, Danish, English, Norwegian, Swedish.                                                          |
| <ul> <li>Cemented versus uncemented hemi-arthroplasty f</li> <li>A systematic review and meta-analysis of randomized<br/>Li N, Zhong L, Wang C, Xu M, Li W.<br/>Medicine (Baltimore). 2020 Feb;99(8):e19039. doi: 10.1097/MD.<br/>PMID: 32080078 Free Article<br/>Similar articles</li> </ul> | for femoral neck fractures in elderly patients:<br>d controlled trials.<br>.0000000000019039.        |
| <ul> <li>Radiological subsidence and acetabular erosion after</li> <li>femoral neck fractures a 10- to 13- year follow-up si<br/>Rubio I, Bellostas L, García-Rey E.<br/>Injury. 2020 Feb 10. pii: S0020-1383(20)30087-5. doi: 10.1016/j<br/>PMID: 32067774<br/>Similar articles</li> </ul>   | <u>tapered uncemented hemiarthroplasty in</u><br>tudy.<br>.injury.2020.02.012. [Epub ahead of print] |

På Search Results-siden fremgår det hvilke filtre, der er anvendt.

Tips! Anvend først filtre når emnesøgningen er færdig, ellers mister du nemt overblikket. Husk at **Clear All** inden du laver en ny søgning.

# FAQ

## 1. Hvorfor får jeg noget helt andet end det, jeg søger på?

Tjek altid **Search Details** – PubMed "oversætter" selv dine søgeord til det, den tror, du søger på. Søger du f.eks. på *Vitamin C* oversættes det til *Ascorbic Acid*, hvilket er OK. Men søger du på metoden *FISH* oversættes det til MeSH-termen for fisk "*fishes*"[*MeSH Terms*]. Det korrekte søgeord er "*In Situ Hybridization, Fluorescence*"[*Mesh*]

**Eksempel**: prostate cancer pathology – se på **Search Details** for at se hvordan der er søgt.

#### 2. Hvad er en MeSH term?

MeSH (Medical Subject Headings) er kontrollerede emneord, der sættes på referencerne i PubMed. Ved at bruge MeSH-termer "slipper man for" at søge på synonymer til emneordene, og man har mulighed for at lave mere specifikke søgninger.

Eksempel: prostate cancer oversættes til: "prostatic neoplasms"[Mesh]

#### 3. Hvad er en subheading

En subheading kan knyttes til en MeSH-term for at angive, at det er særlige aspekter af emnet, man er interesseret i. F.eks. *adverse effects, diagnosis surgery, chemically induced, pathology* 

**Eksempel**: Sæt en subheading – ex. Pathology – på ovenstående:

"Prostatic Neoplasms/pathology"[Mesh]

#### 4. Hvad betyder trunkering?

Trunkering betyder, at man søger på ordstammen af et ord og alle efterfølgende endelser.

**Eksempel**: pathol\* finder poster der indeholder ordene: pathological, pathologicas, pathologice, pathologicexamination, ... pathology,

OBS! Når du anvender trunkering, oversættes der ikke til relevante MeSH-termer

**Eksempel**: C vitamin\* oversættes ikke til den korrekte MeSH-term Ascorbic Acid.

# 5. Hvad sker der når jeg bruger "" omkring mine søgetermer?

Så findes der referencer, hvor ordene optræder nøjagtig i den rækkefølge du angiver.

**Eksempel**: "aalborg hospital" finder referencer hvor der står aalborg hospital men ikke aalborg university hospital.

OBS! Når du anvender " "oversættes der ikke til relevante MeSH-termer: Eksempel: "C vitamin" oversættes ikke til den korrekte MeSH-term Ascorbic Acid.

# 6. Hvorfor får jeg artikler fra andre år end det årstal, jeg har skrevet, når jeg f.eks. søger på et forfatternavn og et årstal for at se, hvad vedkommende har udgivet i det pågældende år?

Når der ikke angives en speciel søgekode for årstal, søges der også i andre felter end Publication Datefeltet.

#### Eksempel: Steffensen R 2010

Vil du være sikker på at finde udgivelsesåret, skal du skrive: steffensen r 2010[DP] eller steffensen r[au] AND 2010[DP]

#### 7. Hvordan søger jeg på en forfatter?

Forfatternavne søges ved at angive efternavn efterfulgt af initialer

Eksempel: Drewes AM og ikke Asbjørn Mohr Drewes.

I de tilfælde, hvor det fulde navn optræder på artiklen, kan man også søge på det fulde navn, men det giver en ufuldstændig søgning, da det ikke er kutyme at anføre det fulde navn.

#### 8. Hvordan finder jeg en bestemt artikel?

Brug funktionen Single Citation Matcher fra PubMed's forside.

NB! Ofte er det nok at udfylde tidsskrifttitel, årstal og første side.

Eksempel: Dan med bull 2011 A4332

#### 9. Hvordan begrænser jeg min søgning?

Brug funktionen Filter – husk at slå den fra igen inden du starter en ny søgning.

| Publed.gov<br>US National Library of Medicine<br>National Institutes of Health | PubMed 🔹 (                                                       |
|--------------------------------------------------------------------------------|------------------------------------------------------------------|
| Show additional filters                                                        | Display Setting                                                  |
| Article types<br>Clinical Trial<br>Review                                      | Results: 1 tc                                                    |
| More                                                                           | Clinical ou                                                      |
| <b>Text availability</b><br>Abstract<br>Free full text                         | J Am Vet Me<br>PMID: 2518                                        |
| Full text                                                                      | Birth weigh                                                      |
| Publication dates<br>5 years<br>10 years<br>Custom range                       | 2. Wang ZH,<br>Int J Ophtha<br>PMID: 2516<br><u>Related cita</u> |
| <b>Species</b><br>Humans<br>Other Animals                                      | Blood bag<br>3. Aalaei S, /<br>Stud Health                       |
| <u>Clear all</u>                                                               | PMID: 2516<br><u>Related cita</u>                                |
| Show additional filters                                                        |                                                                  |

#### 10. Hvordan downloader jeg poster til brug i referencehåndteringssystemer

Det er muligt at downloade et helt søgesæt eller udvalgte referencer fra **Clipboard**. Klik på **Send to**. Under **Choose Destination** vælges **File**. Under **Format** vælges **MEDLINE**. Klik på **Create File** for at gemme filen.

| S NCBI Resources ☑                                                               | How To 🕑                                                                                                    |                                                                                                    | Sign in to NCBI     |
|----------------------------------------------------------------------------------|----------------------------------------------------------------------------------------------------|----------------------------------------------------------------------------------------------------|---------------------|
| Publiced.gov<br>US National Library of Medicine<br>National Institutes of Health | PubMed   ((("Blood Transfusion"[Mesh]) OR blood transfusion*[tiab])  RSS Save search Advanced                                                                                                    | AND (("Critical Care"[Mesh]) OR (intensi®                                                                      | Search<br>Help      |
| Show additional filters                                                          | Display Settings: 🕑 Summary, 20 per page, Sorted by Recently Added                                                                                                    | Send to: 🕑 🛛 Filters: Manag                                                                                    | e Filters           |
| Article types<br>Clinical Trial<br>Review<br>More<br>Text availability           | Results: 1 to 20 of 2750       <                                                                                                    | Choose Destination  Choose Destination  Clipboard  Collections  Collections  My Bibliography  Citation manager | y Settings option - |
| Abstract<br>Free full text<br>Full text                                          | PMID: 25181272 [PubMed - as supplied by publisher]     Birth weight and gestational age on retinopathy of prematurity in disco                                                                     | Download 2750 items.                                                                                           | - Download CSV      |
| Publication dates<br>5 years<br>10 years<br>Custom range<br>Species              | <ol> <li>Wang ZH, Li YY, Liu ZM.<br/>Int J Ophthalmol. 2014 Aug 18;7(4):663-7. doi: 10.3980/j.issn.2222-3959.2014.04<br/>PMID: 25161939 [PubMed] Free PMC Article<br/>Related citations</li> </ol> | Sort by<br>Recently Added V<br>Create File                                                                     | ta 🔹                |

Angiv filnavn og hvor filen skal gemmes. Som default er filnavnet *pubmed\_result.txt*.

#### 11. Hvordan finder jeg Cochrane Reviews i PubMed?

Brug **Search Builder** under **Advanced Search**. Vælg **Journal** fra rullemenuen og skriv *Cochrane*. Vælg *Cochrane database of systematic reviews (Online*) og **Add to search box**. Herefter skal du kombinere denne søgning med din emnesøgning.

| Builder          |                         |                                             |   |
|------------------|-------------------------|---------------------------------------------|---|
| Jou              | urnal 🔻                 | The Cochrane database of systematic reviews | • |
| AND <b>•</b> All | Fields •                |                                             | 0 |
| Search o         | r <u>Add to history</u> |                                             |   |